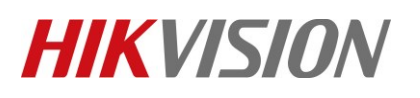

| Title:   | Thermal VCA Configuration Guidance | Version: | v1.0 | Date: | 6/21/2019 |
|----------|------------------------------------|----------|------|-------|-----------|
| Product: | Thermal affordable series          |          |      | Page: | 1 of 7    |

## **Thermal VCA Configuration Guidance**

1. Make sure VCA Resource Type has been selected with Behavior Analysis option as default.

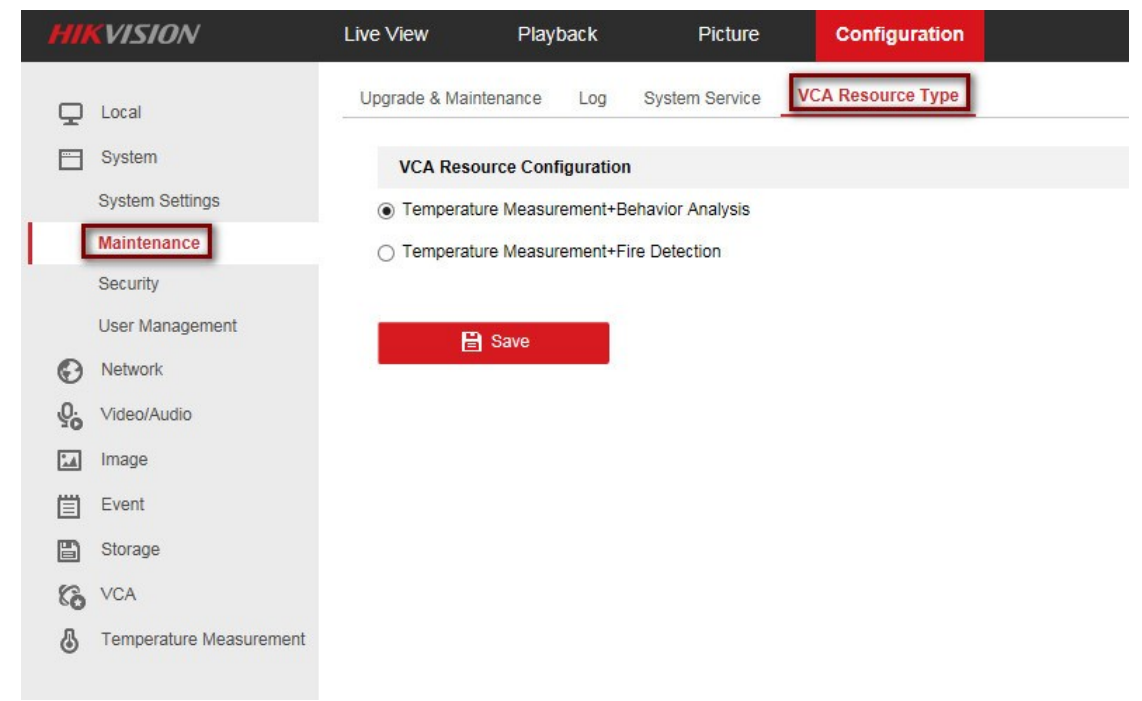

2. Make sure Rules are enabled.

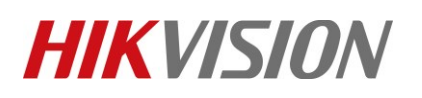

| Title:   | Thermal VCA C  | onfiguration Guidance      |                            | Version:                     | v1.0        | Date: | 6/21/2019 |
|----------|----------------|----------------------------|----------------------------|------------------------------|-------------|-------|-----------|
| Product: | Thermal afford | able series                |                            |                              |             | Page: | 2 of 7    |
|          |                |                            |                            |                              |             |       |           |
|          | HIKVISION      | Live View Playback         | Picture                    | Configuration                |             |       |           |
|          | 1              |                            |                            |                              |             |       |           |
|          | Local          | Live View Parameters       |                            |                              |             |       |           |
|          | System         | Protocol                   | O TCP                      | UDP                          | O MULTICAST |       |           |
|          | Network        | Play Performance           | O Shortest Delay           | <ul> <li>Balanced</li> </ul> | ⊖ Fluent    |       |           |
|          | Q. Video/Audio | Rules                      | <ul> <li>Enable</li> </ul> | <ul> <li>Disable</li> </ul>  |             |       |           |
|          | Image          | Auto Start Live View       | ○ Yes                      | No                           |             |       |           |
|          | Event          | Image Format               | JPEG                       | ⊖ BMP                        |             |       |           |
|          | Storage        | Display Rules Info. on Ca. | Yes                        | ⊖ No                         |             |       |           |

## 3. VCA Basic Settings.

Check the checkbox to enable Intelligent Analysis function.

| HIKVISION               | Live View      | Playback                | Picture | Configuration |  |
|-------------------------|----------------|-------------------------|---------|---------------|--|
| Local                   | Basic Settings | -                       |         |               |  |
| System                  | ✓ Intelligent  | Analysis                |         |               |  |
| Network                 | Display or     | n Stream                |         |               |  |
| Q. Video/Audio          | Display        | VCA Info. on Stream     |         |               |  |
| Image                   | Display        | Trajectory              |         |               |  |
| Event                   | Target         | Marking Color           |         |               |  |
| Storage                 | Display or     | Picture                 |         |               |  |
| Ko VCA                  | Display        | Target Info. on Alarm I | Picture |               |  |
| Basic Settings          | Display        | Rule Info. on Alarm Pi  | cture   |               |  |
| Camera Calibration      | Snapshot       | Settings                |         |               |  |
| Shield Region           | Upload         | JPEG Image to Center    | t       |               |  |
| Rule                    | Picture Qu     | ality High              | 1       | ~             |  |
| Advanced Configuration  |                |                         |         |               |  |
| Temperature Measurement | P              | Save                    |         |               |  |
|                         |                |                         |         |               |  |

## 4. VCA Rule Settings.

1) Click 于 button to create one or more rules.

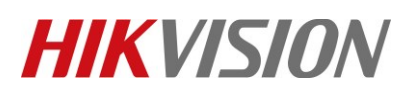

| Title:   | Thermal VCA Configuration Guidance | Version: | v1.0 | Date: | 6/21/2019 |
|----------|------------------------------------|----------|------|-------|-----------|
| Product: | Thermal affordable series          |          |      | Page: | 3 of 7    |

| HIKVISION      | Live View   | Playback          | Picture  | Configuration |           |          |
|----------------|-------------|-------------------|----------|---------------|-----------|----------|
| Local          | Rule Armi   | ng Schedule Alarm | Linkage  |               |           |          |
| System         | Rule List   |                   |          |               |           | <b>.</b> |
| Network        | Enable      | No.               | Rule Na  | ime           | Rule Type |          |
| Q. Video/Audio |             |                   |          |               |           |          |
| Image          |             |                   |          |               |           |          |
| Event          |             |                   |          |               |           |          |
| Storage        |             |                   |          |               |           |          |
| Co VCA         |             |                   |          |               |           |          |
| Basic Settings | 5           |                   |          |               |           |          |
| Camera Calib   | ration      |                   |          |               |           |          |
| Shield Region  |             |                   | <b>N</b> |               |           | Sec.     |
| Rule           |             |                   | - X.     |               |           |          |
| Advanced Col   | nfiguration |                   |          |               |           | HA .B.   |
| Temperature    | Measurement |                   | 100      | 1             |           |          |

2) Create two or three rules according to specific scene. It's suggest that rule1 covers distance which up to lens\*3 meters. Here is the rule picture of successful case for reference.

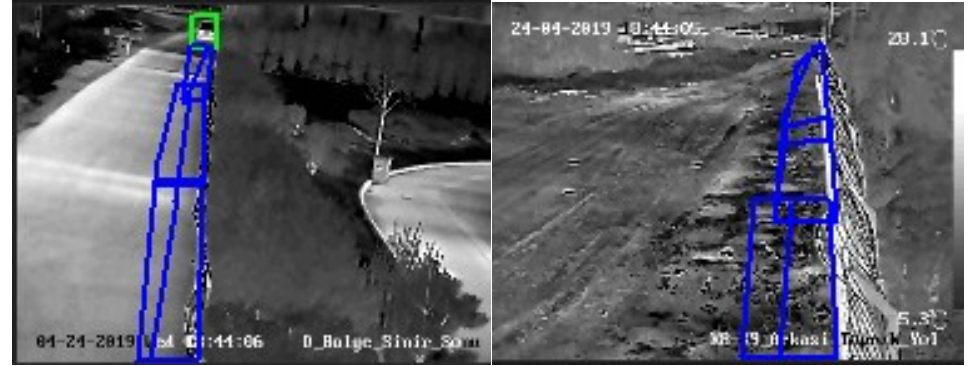

3) Take example for line crossing shown as below.

| ule List  |       |       |       |                         |                 |    | +   |   |
|-----------|-------|-------|-------|-------------------------|-----------------|----|-----|---|
| nable     | No.   |       | Rule  | Name                    | Rule Ty         | pe |     |   |
|           | 1     | ru    | le1   | L                       | ine Crossing    | ~  | × 🗈 | ~ |
| Filter by | Pixel |       | ~     | Sensitivity             | 50              | 0  |     |   |
| Max. Size | 233   | * 239 | (W*H) | Line Crossing           | Bidirectional   | ~  |     |   |
| Min. Size | 37    | * 70  | (W*H) | Detection Target        | Human & Vehicle | ~  |     |   |
|           |       |       |       | Background Interferenc. | OFF             | ~  |     |   |

4) In order to detect the target more accurate, it's suggest to enable filter by pixel option. Click button to set the max size which mainly filter target bigger than this size. Click button to set the min size which mainly filter animal smaller than this size.

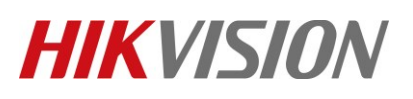

| Title:   | Thermal VCA Configuration Guidance | Version: | v1.0 | Date: | 6/21/2019 |
|----------|------------------------------------|----------|------|-------|-----------|
| Product: | Thermal affordable series          |          |      | Page: | 4 of 7    |

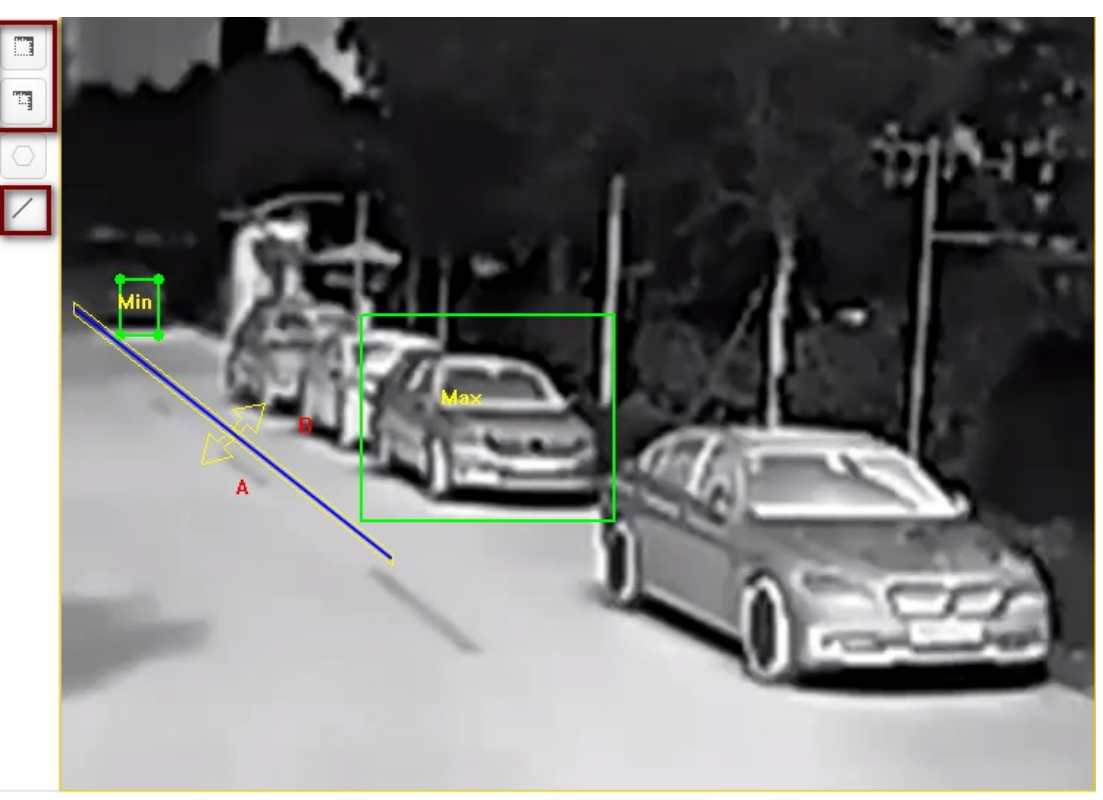

#### Note:

Due to same target in different areas has different pixel size, in order to know human size better, it's suggest to let people stand at the near and far point.

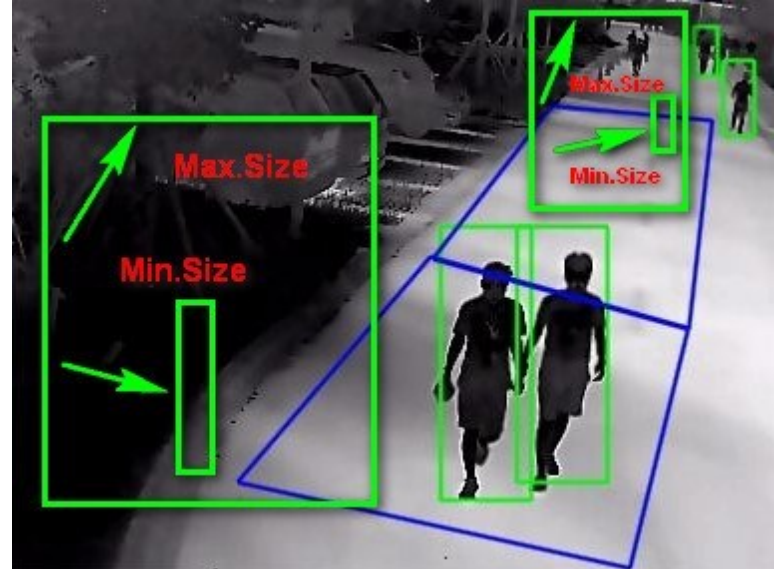

5) Use the same method to configure rule2 shown as below.

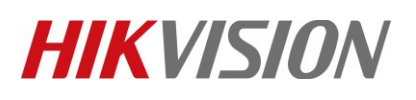

| Title:   | Thermal   | VCA Configur  | ration Guidance |                 | Versi   | on:             | v1.0 |            | Da | te: | 6/21/2019 |
|----------|-----------|---------------|-----------------|-----------------|---------|-----------------|------|------------|----|-----|-----------|
| Product: | Thermal a | affordable se | ries            |                 |         |                 |      |            | Pa | ge: | 5 of 7    |
|          |           | 2             | rule2           |                 | Li      | ne Crossing     |      | <b>~</b> > |    | i.  |           |
|          | Filter by | Pixel         | $\checkmark$    | Sensitivity     |         | 50              |      | 9          |    |     |           |
|          | Max. Size | 464 *         | 419 (W*H)       | Line Crossing   |         | Bidirectional   | ~    |            |    |     |           |
|          | Min. Size | 49 *          | 166 (W*H)       | Detection Targe | t       | Human & Vehicle | ~    |            |    |     |           |
|          |           |               |                 | Background Inte | rferenc | OFF             | ~    |            |    | ~   |           |
|          |           |               |                 |                 | A       |                 |      |            |    |     |           |

### 5. Shield Region settings.

If some areas no need to be detected, we can set the shield region to avoid false alarm such as car go through the scene.

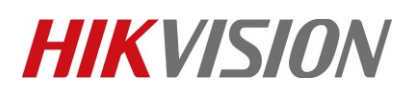

| Title:   | Thermal VCA Configuration Guidance | Version: | v1.0 | Date: | 6/21/2019 |
|----------|------------------------------------|----------|------|-------|-----------|
| Product: | Thermal affordable series          |          |      | Page: | 6 of 7    |

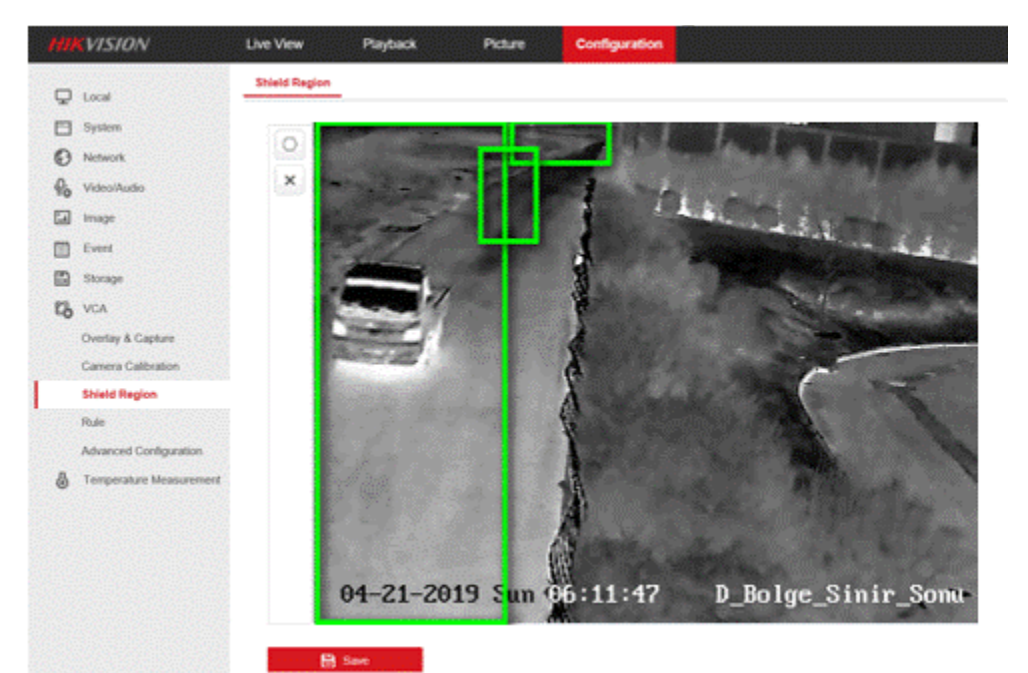

6. Check the VCA effect in live view.

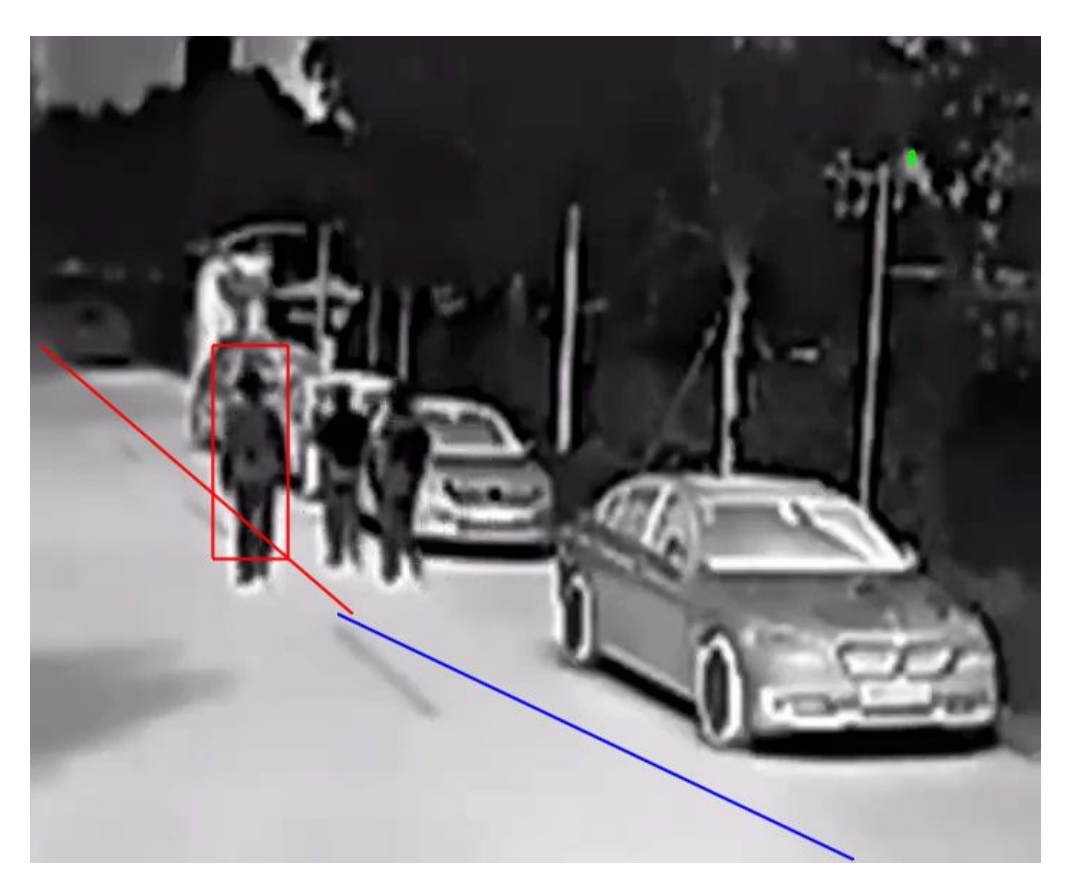

# HIKVISION

| Title:   | Thermal VCA Configuration Guidance | Version: | v1.0 | Date: | 6/21/2019 |
|----------|------------------------------------|----------|------|-------|-----------|
| Product: | Thermal affordable series          |          |      | Page: | 7 of 7    |

See Far, Go Further HIKVISION Technical Support